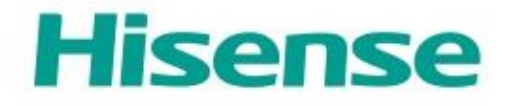

# Aplikacja HiSmart Life do obsługi urządzeń domowych

Instrukcja obsługi modułu WiFi

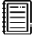

Uwaga:

Przed rozpoczęciem użytkowania urządzenia należy dokładnie zapoznać się z niniejszą instrukcją.

## Spis treści

## Witamy

Dziękujemy za zaufanie i zakup produktu firmy Hisense! Mamy nadzieję, że wybrane przez Państwa urządzenie z serii klimatyzatorów domowych Hisense spełni wszystkie oczekiwania. Czekamy na Państwa sugestie i opinie, które pomogą nam w ulepszaniu funkcjonalności naszych wyrobów. Aby skontaktować się z nami bezpośrednio, zobacz dane kontaktowe dla Państwa lokalizacji, dostępne w aplikacji HiSmart Life.

## Będziemy wdzięczni za podzielenie się z innymi swoimi pozytywnymi doświadczeniami z korzystania z naszego produktu i naszych usług!

Recenzje produktów i swoje opinie mogą Państwo zamieszczać na Facebooku lub Twitterze na stronie lokalnego sprzedawcy produktów Hisense.

## Zasady bezpieczeństwa

Aplikacja Hisense HiSmart Life jest kompatybilna z określonymi modelami urządzeń domowych Hisense (klimatyzatory i osuszacze powietrza). Aplikacja nie jest kompatybilna z innymi urządzeniami domowymi Hisense ani produktami innych marek. Przed rozpoczęciem użytkowania sprawdź, czy urządzenia zostały w prawidłowy sposób zamontowane.

## <u>Uwaga: Aplikacja może nie działać poprawnie, jeśli nie będzie używana zgodnie</u> ze wskazówkami podanymi w niniejszej instrukcji.

To urządzenie jest zgodne z częścią 15 przepisów FCC. Używanie urządzenia jest dozwolone pod dwoma warunkami: (1) urządzenie to nie może powodować szkodliwych zakłóceń, oraz (2) urządzenie to musi być odporne na wpływ wszelkich zakłóceń, łącznie z tymi, które mogą powodować jego niepożądane działanie.

To urządzenie zawiera nieobjęte obowiązkiem uzyskania pozwolenia radiowego nadajniki / odbiorniki, spełniające specyfikacje norm radiowych (RSS) ministerstwa rządu Kanady Innovation, Science and Economic Development Canada.

Używanie urządzenia jest dozwolone pod dwoma warunkami:

(1) Urządzenie to nie może powodować szkodliwych zakłóceń.

(2) Urządzenie to musi być odporne na wpływ wszelkich zakłóceń, łącznie z tymi,

które mogą powodować jego niepożądane działanie.

Oświadczenie o narażeniu na promieniowanie

To urządzenie jest zgodne z obowiązującymi w Kanadzie ograniczeniami dotyczącymi narażenia na promieniowanie, obowiązującymi w środowisku niekontrolowanym. Ten nadajnik nie powinien być umieszczany lub obsługiwany w tym samym miejscu co inna antena lub nadajnik.

## System HiSmart Life do urządzeń domowych

Niniejsza instrukcja zawiera informacje dotyczące korzystania z systemu obsługi urządzeń domowych Hisense HiSmart Life, w tym inteligentnego modułu WiFi oraz aplikacji przeznaczonej na smartfony. Do zainstalowania aplikacji HiSmart Life niezbędne jest posiadanie smartfona. Aplikacja nie jest przeznaczona do stosowania na tabletach.

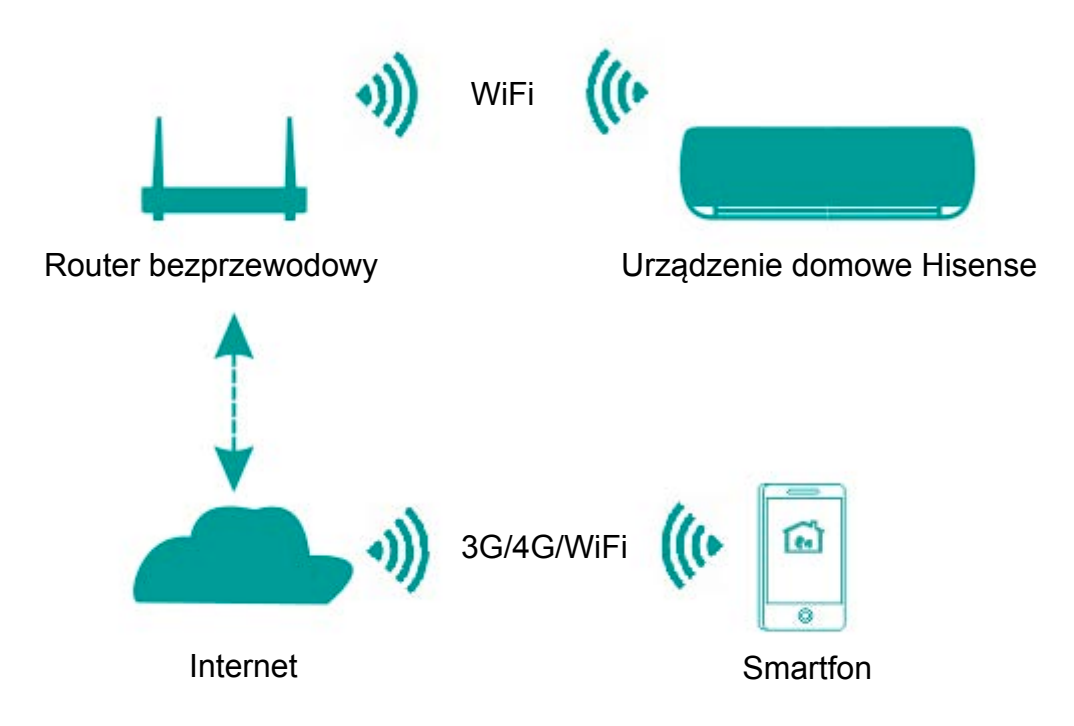

Komunikacja w systemie HiSmart

Zainstalowana na smartfonie aplikacja HiSmart Life przesyła instrukcje sterujące do wewnętrznego modułu WiFi zamontowanego w urządzeniu domowym, za pomocą kanału komunikacyjnego pokazanego na powyższym schemacie. Umożliwia to sterowanie i zarządzanie urządzeniem za pomocą smartfona.

### Parametry robocze modułu WiFi

| Model modułu Wi-Fi       | AEH-W4E1                      |
|--------------------------|-------------------------------|
| Częstotliwość transmisji | 2,4 GHz                       |
| Moc nadajnika            | ≤19 dBm                       |
| Zasilanie                | 5 V/500 mA                    |
| Temperatura pracy        | -20°C–80°C                    |
| Wilgotność otoczenia     | 10%–95% wilgotności względnej |

Tabela 1: Parametry robocze wewnętrznego modułu WiFi

## Wymagania dotyczące pracy systemu

#### A. Wymagana konfiguracja smartfona

Poniżej przedstawiono minimalne wymagania sprzętowe do uruchomienia aplikacji Hi-Smart Life na smartfonie:

| T 1 1 A    | 117       | 1 0       | •   | 10         |
|------------|-----------|-----------|-----|------------|
| Tabela 7   | W/vmagana | kontioura | าาว | smarttona  |
| 1 abela 2. | w ymagana | Konngulu  | Ju  | Sinartiona |

| Urządzenie końcowe   | Android               | IOS                 |
|----------------------|-----------------------|---------------------|
| System operacyjny    | Wersja 4.4 lub nowsza | Wersja 8 lub nowsza |
| Rozdzielczość ekranu | 800*480 lub wyższa    | 960*640 lub wyższa  |

#### B. Wymagana konfiguracja routera

| Standard bezprzewodowy     | IEEE 802.11b/g/n            |  |  |
|----------------------------|-----------------------------|--|--|
| Zakres częstotliwości      | 2,402–2,483 GHz             |  |  |
| Szyfrowanie                | 128 bit WPA-PSK/WPA2-PSK    |  |  |
| Moc wyjściowa              | 802.11b: 11 dBM (11 Mb/s)   |  |  |
|                            | 802.11g: 15 dBM (54 Mb/s)   |  |  |
|                            | 802.11n: 11 dBM (72,2 Mb/s) |  |  |
| Prędkość transmisji danych | 802.11b: 11 Mb/s            |  |  |
|                            | 802.11g: 54 Mb/s            |  |  |
|                            | 802.11n: 72,2 Mb/s          |  |  |
|                            | 802.11b: 11 Mb/s            |  |  |
| Czułość odbiornika         | 802.11g: 54 Mb/s            |  |  |
|                            | 802.11n: 72,2 Mb/s          |  |  |
| Liczba kanałów             | 2,4 GHz: Ch1~Ch13           |  |  |
| Modulacja                  | QPSK+OFDM                   |  |  |

| F 1 1 2  | 117         | 1 ~ ·        | 4 1        | 1               |
|----------|-------------|--------------|------------|-----------------|
| Tabela 3 | Wymagana    | konfiguracia | routera be | znrzewodowego   |
|          | ,, jinagana | Ronngaraoja  | ioutera de | 201201104011050 |

#### Uwaga:

\* Używać routera bezprzewodowego 2,4G z logo Wi-Fi Certified.

- \* Podana konfiguracja routera bezprzewodowego stanowi ogólną specyfikację wymaganych parametrów.
- \* W otoczeniu urządzenia może występować wiele punktów dostępu WiFi. Upewnić się, że używany jest właściwy punkt.
- \* Zapora sieciowa routera może posiadać ustawiony wysoki poziom zabezpieczeń lub włączoną kontrolę rodzicielską. Ustawienia te mogą blokować niektóre porty sieciowe wymagane do obsługi urządzenia.

\* Następujące porty sieciowe powinny być otwarte / umieszczone na białej liście w routerze: 80/443/53/55055/55056 (sprawdź instrukcję obsługi routera, aby uzyskać wskazówki dotyczące konfiguracji zapór sieciowych).

\* Moduł WiFi nie obsługuje nowej certyfikacji Wi-Fi Certified oraz niestandardowych certyfikacji Wi-Fi.

#### C. Porady dotyczące połączeń sieciowych WiFi w domu

\* Umieść urządzenie domowe HiSmart Life jak najbliżej routera bezprzewodowego.

\* W przypadku słabej siły sygnału Wi-Fi może wystąpić utrata połączenia pomiędzy aplikacją HiSmart i modułem WiFi. \* Sprawdź, czy do urządzenia HiSmart nie jest zamocowany żaden metalowy przedmiot lub przedmiot mogący w inny sposób powodować zakłócenia sygnału WiFi.

\* Z powodu dynamicznego dostępu do sieci może upłynąć limit czasu żądania. W takim przypadku należy ponownie uruchomić sieć.

\* Z powodu dynamicznego dostępu do sieci może upłynąć limit czasu dla uruchomionych procesów sterowania. Na aplikacji i produkcie mogą być wyświetlane sprzeczne informacje o ustawieniach. Wykonać ponowne połączenie, aby zsynchronizować te informacje.

#### D. Inne wymagania i środki ostrożności

\* Przy pierwszym parowaniu smartfona z urządzeniami domowymi za pomocą aplikacji HiSmart Life należy użyć połączenia poprzez sieć WiFi zamiast sieci 3G/4G.

\* Podczas używania aplikacji HiSmart Life korzystanie z usługi danych komórkowych może generować koszty, jeśli telefon komórkowy jest połączony z sieciami 3G/4G.

\* Nawiązanie połączenia z Internetem może się nie powieść w przypadku włączonych jakichkolwiek zapór sieciowych. W takim przypadku zaleca się skontaktowanie z dostawcą usług internetowych;

\* Jeśli Twój dostawca usług internetowych wymaga podania numeru ID lub hasła w celu połączenia z Internetem, przy łączeniu się z Internetem wprowadź swój numer ID lub hasło.

## Pobieranie aplikacji HiSmart Life

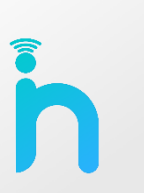

1. Przed pobraniem aplikacji upewnij się, że smartfon jest połączony z Internetem.

 Na telefonie z systemem Android otwórz aplikację Sklep Play, a następnie wpisz w pasku wyszukiwania "HiSmart Life", aby znaleźć najnowszą wersję programu. Pobierz i zainstaluj.
 Na telefonie z systemem IOS otwórz aplikację App Store, a następnie wpisz w pasku wyszukiwania "HiSmart Life", aby znaleźć najnowszą wersję programu. Pobierz i zainstaluj.

4. Aby pobrać aplikację, możesz również zeskanować przy użyciu smartfona poniższy kod QR.

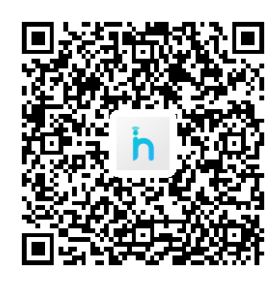

Kod QR dla systemu Android

Kod QR dla systemu IOS

## Rejestracja konta i logowanie się

(upewnij się, że smartfon jest połączony z Internetem)

Po pobraniu i zainstalowaniu aplikacji HiSmart Life, otwórz aplikację, dotykając jej ikonę na ekranie smartfona.

Jeśli nie posiadasz konta, dotknij przycisku "Register", aby zarejestrować się. Jeśli posiadasz już zarejestrowane konto, dotknij przycisku "Log in", aby zalogować się (patrz rysunki poniżej).

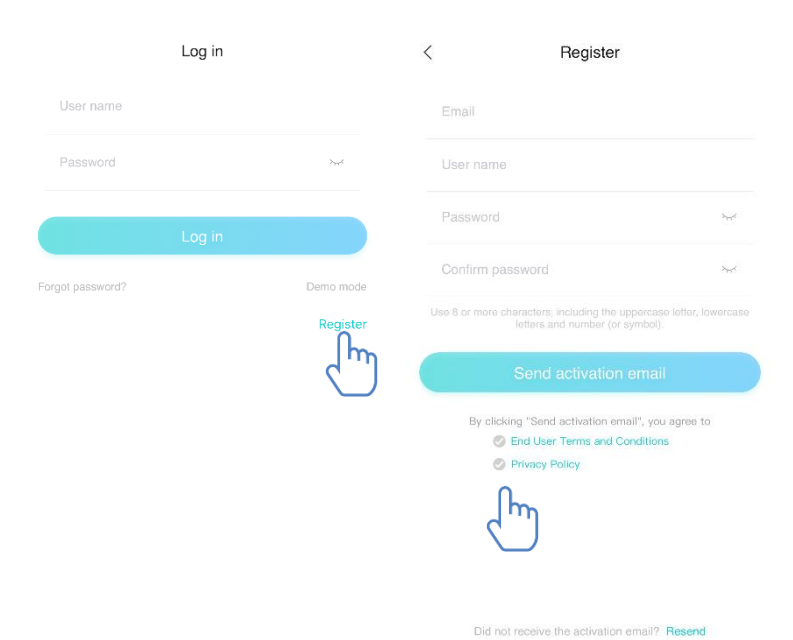

W oknie "Register" wypełnij wszystkie wymagane informacje. Udziel niezbędnych zgód, zaznaczając pola 《End User Terms and Conditions》 oraz 《Privacy Policy》, a następnie wybierz przycisk Send, aby wysłać e-mail aktywacyjny.

Na adres e-mail podany przy rejestracji zostanie wysłany kod rejestracyjny, który należy wpisać na pokazanym poniżej ekranie w celu aktywacji konta.

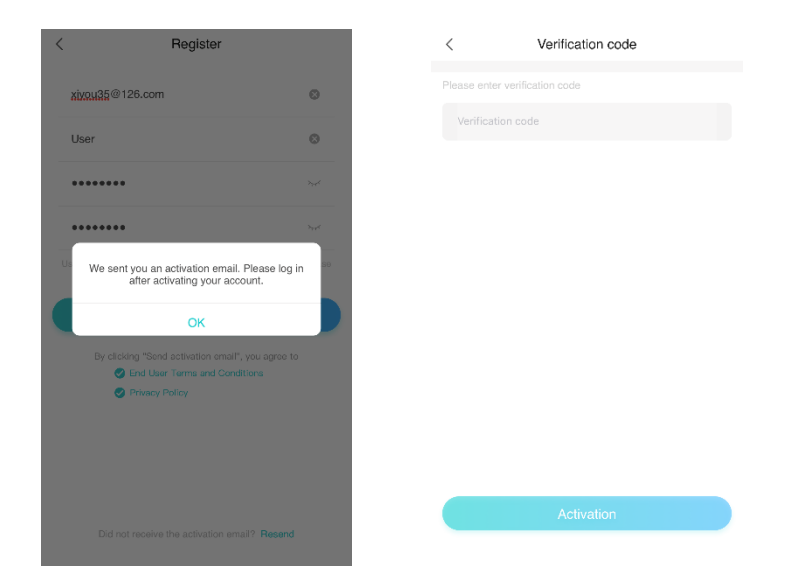

Jeśli zapomniałeś hasła, wybierz "Forgot password", a następnie wpisz swój adres e-mail i dotknij przycisku "Send an email".

W wyświetlonym oknie wprowadź w odpowiednie pola otrzymany kod weryfikacyjny, nowe hasło, powtórz nowe hasło, a następnie wybierz przycisk "Confirm".

| <                                   | Reset password                                                                  | <        | Verification code                                                                |                  |
|-------------------------------------|---------------------------------------------------------------------------------|----------|----------------------------------------------------------------------------------|------------------|
|                                     |                                                                                 |          |                                                                                  |                  |
|                                     |                                                                                 | Please e | nter your verification code and new pa                                           | Issword          |
|                                     | amail address registered                                                        |          | cation code                                                                      |                  |
| Your email                          |                                                                                 |          |                                                                                  |                  |
| you forget your<br>mail. Please res | password, the email will be sent to your<br>et your password within 30 minutes. | Passy    | word                                                                             | <i>ب</i> بر      |
| _                                   |                                                                                 |          |                                                                                  |                  |
|                                     | Send an email                                                                   | Confi    | irm password                                                                     | >                |
|                                     |                                                                                 | Use 8 o  | more characters, including the uppercase left<br>letters and number (or symbol). | etter, lowercase |
|                                     |                                                                                 |          |                                                                                  |                  |

Confirm

### Parowanie

Przed parowaniem urządzenia upewnij się, że smartfon jest połączony z Internetem poprzez router bezprzewodowy. Nie jest możliwe parowanie smartfona i urządzenia w sieciach z transmisją danych 3G/4G.

Osuszacz: naciśnij jednocześnie przycisk "Mode" i "Fan"; rozlegnie się 3 krotny sygwiękowy, odczekaj, aż na wyświetlaczu pojawi się "P2";

Klimatyzator przenośny: naciśnij na pilocie 6 razy przycisk "SWING"; rozlegnie się 5 krotny sygnał dźwiękowy, odczekaj, aż na wyświetlaczu pojawi się "77";

Klimatyzator: naciśnij na pilocie 6 razy przycisk włączania poziomego nawiewu powietrza; rozlegnie się 5 krotny sygnał dźwiękowy, odczekaj, aż na wyświetlaczu pojawi się "77". Lub naciśnij na sterowniku przewodowym 8 razy przycisk "Sleep"; parowanie jest możliwe po usłyszeniu dźwięku sieci dystrybucji systemu klimatyzacji

#### Uwaga:

1. Parowanie dowolnego z trzech podanych powyżej urządzeń domowych HiSmart jest możliwe tylko dla jednego użytkownika. Monitorowanie stanu lub sterowanie urządzeniami domowymi HiSmart przez innych użytkowników wymaga uzyskania autoryzacji od pierwszego użytkownika parującego. Szczegółowe informacje podane są w punkcie dotyczącym udostępniania urządzenia.

2. Użytkownik, który pierwszy wykonał parowanie zostanie rozłączony w przypadku przeprowadzenia powyższej operacji przez innego użytkownika i pomyślnym wykonaniu parowania.

#### Parowanie w systemie IOS

#### (upewnij się, że smartfon jest połączony z Internetem poprzez router bezprzewodowy)

Po zalogowaniu się do swojego konta możesz dodawać urządzenia domowe HiSmart przez wybranie przycisku "Add device" lub znaku "+" w prawym górnym rogu ekranu. Następnie wybierz typ urządzenia, które chcesz sparować.

#### Wskazówki:

Aplikacja wyświetli komunikat "Allow HiSmart Life to access your location?" (Czy chcesz zezwolić aplikacji HiSmart Life na dostęp do Twojej lokalizacji?). Wybierz opcję "Always Allow" (Zawsze zezwalaj).

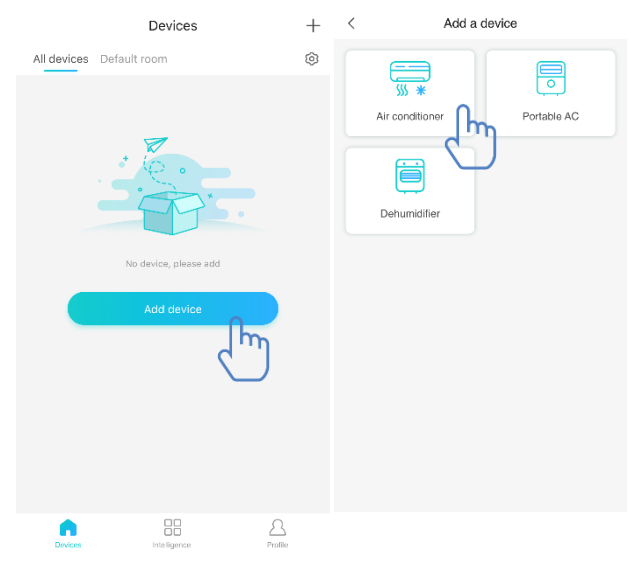

Rysunek po lewej pokazuje ekran początkowy zawierający wskazówki dla użytkownika dotyczące sposobu dokonania ustawień. Wybierz przycisk "Next" (Dalej). Rysunek po prawej zawiera instrukcje dla użytkownika dotyczące sposobu nawiązania połączenia z urządzeniem.

Krok 1: Po wybraniu przycisku "Set WiFi" (Ustaw WiFi) otwórz ustawienia sieci WiFi na smartfonie i wybierz sieć, która zawiera w nazwie "HiSmart-xxxxx".

| < Add Air conditi                                                                                                    | oner                                                   | < Select Wi<br>Please connect the mobile-pho<br>xx-xxxx* and return | Fi<br>ne's WiFi to "HISmart-<br>to the app. |
|----------------------------------------------------------------------------------------------------|--------------------------------------------------------|---------------------------------------------------------------------|---------------------------------------------|
|                                                                                                    |                                                        | atlinisense マ 上午9:37<br>くSettings WLAN                              | @ 1 8 🗩 +                                   |
| 0                                                                                                    |                                                        | ✓ HiSmart-xx-xxxx                                                   | ≎ (j)                                       |
| First,<br>Turn on electricity                                                                                           |                                                        | [dlink tojoin]                                                      | <b>?</b> ()                                 |
| <ul> <li>For a Air conditioner, press Horizon A<br/>the remote and the buzzer will sound</li> </ul>                     | Airflow button 6 times on<br>I 5 times, wait until the | @PHICOMM_20                                                         |                                             |
| display shows "77".Or press the "Sle<br>wire remote controller, you can pair a<br>conditioning distribution petwork top | eep"button 8 times in the<br>fter hearing the air      | 101-online                                                          |                                             |
| seneral and seneral and                                                                                                 |                                                        | AUTOTEST                                                            | a 🗢 (1)                                     |
|                                                                                                    |                                                        | dd-wrt                                                              |                                             |
| Device location                                                                                                    | Default room >                                         |                                                                     |                                             |
| Device location                                                                                                    | Default room >                                         | Generation 201827                                                   |                                             |

| <                                                                                                    | Scanning wireless network | Next | <           | Scanning wireless network     | 1  |
|----------------------------------------------------------------------------------------------------|---------------------------|------|-------------|-------------------------------|----|
| Please se                                                                                                    | lect the network to join  | 0    | Pleas       | se select the network to join |    |
|                                                                                                    | n244                      |      | 🙃 ron       | ngshen244                     |    |
|                                                                                                    |                           |      | ᅙ hisr      | mart                          |    |
| œPHIC                                                                                                    | OMM_0B                    |      | <b>?</b> @₽ | PHICOMM_0B                    |    |
| œ Bedroo                                                                                                    | m Speaker.k               |      | 🙃 Bec       | droom Speaker.k               |    |
| Google     Google     Go | _123                      |      | (:          | Enter the WiFi Password       |    |
|                                                                                                    | BX                        |      | ((:         | Enter the WFPassword          | c. |
|                                                                                                    | 8@                        |      | (;          | Control Confirm               |    |
| 🙃 SISSI                                                                                                    |                           |      | ÷ 60        |                               |    |
|                                                                                                    |                           |      | 🙃 DA'       | YEE                           |    |
|                                                                                                    | 8                         |      | 🙃 ztda      | z2028                         |    |
|                                                                                                    | eng. T. F. 1              |      | 🙃 ron       | ngsheng.T.F.1                 |    |
|                                                                                                    | K_PRM                     |      |             | -LINK_PRM                     |    |
| $\widehat{\mathbf{r}}$ meeting                                                                                                    | 3                         |      | œ me        | eting3                        |    |
|                                                                                                    | et-VpAd                   |      | œ Chi       | inaNet-VpAd                   |    |

Po ustanowieniu połączenia z urządzeniem ręcznie wróć do aplikacji HiSmart Life. Krok 2: wybierz sieć bezprzewodową, z którą chcesz się połączyć i wprowadź hasło swojego routera bezprzewodowego. Zaczekaj, aż parowanie zostanie zakończone.

#### Parowanie w systemie Android

#### (upewnij się, że smartfon jest połączony z Internetem poprzez router bezprzewodowy)

| <                                                                           | Add Air condition                                                                                                    | oner                                                                                                    | <   | Scanning wireless network             | Next |
|-----------------------------------------------------------------------------|----------------------------------------------------------------------------------------------------|----------------------------------------------------------------------------------------------------|-----|---------------------------------------|------|
|                                                                             |                                                                                                    |                                                                                                    |     | ase select the device you want to con | nect |
|                                                                             | ť                                                                                                    |                                                                                                    | ? ⊢ | iSmart-01-                            | ~    |
| <ul> <li>For<br/>but<br/>will<br/>sho<br/>in tl<br/>afte<br/>net</li> </ul> | a Mini-Split AC, press Ho<br>ton 6 times on the remote<br>sound 5 times, wait until<br>ws "77". Or press the "Sle<br>he wire remote controllery<br>er hearing the air condition<br>work tone. | rizon Airflow<br>: and the buzzer<br>the display<br>ap'button 8 times<br>you can pair<br>ning distribution |     |                                       |      |
| Device lo                                                                   | cation                                                                                                    | Default room >                                                                                             |     |                                       |      |
|                                                                             | Next                                                                                                    | Į.m.                                                                                                    |     |                                       |      |
|                                                                             |                                                                                                    |                                                                                                    |     |                                       |      |

Po zalogowaniu się do swojego konta możesz dodawać urządzenia domowe HiSmart przez wybranie przycisku "Add device" lub znaku "+" w prawym górnym rogu ekranu. Następnie wybierz typ urządzenia, które chcesz sparować. Rysunek po lewej pokazuje ekran początkowy zawierający wskazówki dla użytkownika dotyczące sposobu dokonania ustawień. Wybierz przycisk "Next" (Dalej). Krok 1: W oknie pokazanym na rysunku po prawej wybierz sieć, która zawiera w nazwie

wybierz "Next" (Dalej) w prawym górnym rogu ekranu.

"HiSmart-xxxxx", a następnie

#### E Wskazówki:

Wyświetli się komunikat "Apply for permission HiSmart Life?" (Przejść do zezwolenia dla aplikacji HiSmart Life?). Wybierz "OK".

Wyświetli się komunikat "Allow HiSmart Life to access this device's location?" (Czy chcesz zezwolić aplikacji HiSmart Life na dostęp do lokalizacji tego urządzenia?). Wybierz opcję "Allow" (Zezwalaj).

Krok 2: Poczekaj, aż wyświetli się lista dostępnych routerów bezprzewodowych. Wybierz sieć bezprzewodową, z którą chcesz się połączyć i wprowadź hasło swojego routera bezprzewodowego. Zaczekaj, aż parowanie zostanie zakończone.

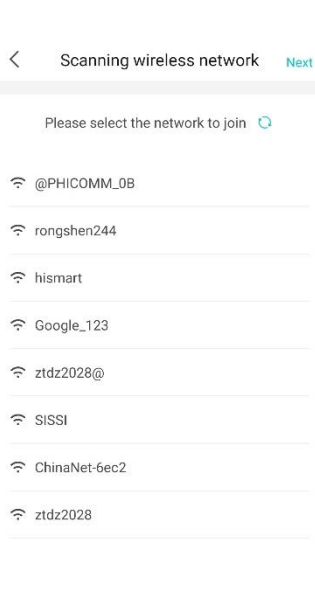

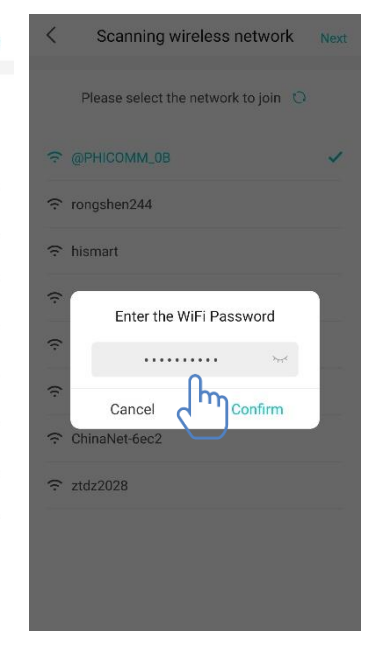

Wskazówki:

Jeśli podczas procesu parowania wyświetli się pokazane poniżej okno, wybierz opcję "CONNECT" (POŁĄCZ).

This WLAN network has no Internet access. Connect anyway?

CANCEL

CONNECT

## Opis głównych funkcji aplikacji

|                             | Devices                                                         | +        |
|-----------------------------|-----------------------------------------------------------------|----------|
| All devices De              | efault room                                                     | <u>ت</u> |
| Air cor<br>SS *<br>27°C / C | nditioner 1<br>emp 25°C / Setting Temperatu<br>Cool / Auto wind | Jre      |
|                             |                                                                 |          |
|                             |                                                                 |          |
|                             |                                                                 |          |
|                             |                                                                 |          |
|                             |                                                                 |          |
|                             |                                                                 |          |
|                             |                                                                 |          |
| Devices                     |                                                                 | Profile  |

W dolnej części ekranu głównego znajdują się trzy ikony. Pierwsza ikona "Device" (Urządzenie) służy do wyświetlania listy wszystkich urządzeń, oraz ich lokalizacji w pomieszczeniach. Okno sterowania urządzeniami umożliwia wybór żądanego urządzenia. Ekran umożliwia również zarządzanie pomieszczeniami (np. tworzenie pomieszczeń).

Druga ikona "Intelligence" (Inteligencja) pozwala użytkownikom na wprowadzanie zaawansowanych ustawień dotyczących ulubionych nastaw, programatora czasowego oraz konfiguracji scen.

Aby utworzyć inteligentne ustawienia, należy wybrać przycisk "Add" (Dodaj) lub znak "+" w prawym górnym rogu ekranu.

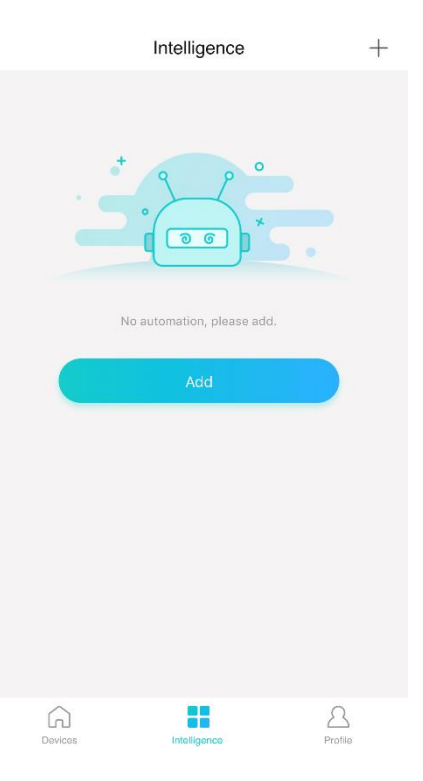

Na ekranie pokazanym poniżej, należy wprowadzić nazwę dla inteligentnego ustawienia oraz wybrać ikonę. Kolejny ekran służy do ustawiania warunków oraz działań wynikowych. Do wyboru dostępne są trzy warunki:

| <           | Add               | < test1                | Ľ | < Add conditions |   |
|-------------|-------------------|------------------------|---|------------------|---|
| test1       |                   | 🕒 lf                   |   | Manual execution | > |
| Select icon |                   | Step 1: add conditions | • | Timer            | > |
| ٢           | 🔆 🕻               |                        |   | Devices          | > |
|             |                   | Then                   |   |                  |   |
| Ťj          | <b>û</b> <u> </u> | Step 2: add tasks      | • |                  |   |
| Ø           | A A               |                        |   |                  |   |
|             | Next              |                        |   |                  |   |

Manual Execution (Obsługa ręczna) Timer (Programator czasowy) oraz Device (Urządzenie)

**Manual Execution**: ulubione nastawy. W przypadku klimatyzatora umożliwia ustawianie włączenia / wyłączenia zasilania, trybu pracy, temperatury i prędkości nawiewu powietrza. W przypadku osuszacza umożliwia ustawianie włączenia / wyłączenia zasilania, trybu pracy, wilgotności i prędkości nawiewu powietrza. **Timer**: funkcja programatora tygodniowego. Umożliwia użytkownikom

wprowadzanie nastaw programatora czasowego dla urządzeń w zakresie 7\*24.

**Device**: funkcja konfiguracji scen. Umożliwia użytkownikom wprowadzanie nastaw temperatury lub wilgotności w pomieszczeniu, po przekroczeniu których, załączane jest sterowanie urządzeniem. Przykładowo, gdy temperatura / wilgotność jest wyższa lub niższa niż zdefiniowana wartość, następuje włączenie lub wyłączenie urządzenia.

Ostatnia ikona "Profil" (Profil użytkownika) służy do wyświetlenia ekranu pozwalającego użytkownikom na wprowadzanie i zarządzanie ogólnymi ustawieniami.

- Message center: informacje o usterkach urządzenia.
- Device management: sprawdzanie lub zmiana ustawień urządzenia.
- Share management: sprawdzanie statusu udostępniania.
- Demo mode: pokaz sposobu działania urządzenia.
- Setting: ustawienia główne.

| User<br>Click to set your profile |   |
|-----------------------------------|---|
| Message center                    | > |
| Device management                 | > |
| Share management                  | > |
| Demo mode                         | > |
| Setting                           | > |
|                                   |   |
| Devices Intelligence Profile      |   |

| <                | Personal center |
|------------------|-----------------|
| Head portrait    | <u>(</u> )>     |
| Email            | xiyou35@126.com |
| User name        | User >          |
| Change login pas | sword >         |
| Delete account   | >               |
|                  |                 |
|                  |                 |
|                  | Sign out        |
|                  |                 |

#### Personal center (Profil osobisty)

- Head portrait: dodawanie lub zmiana zdjęcia profilowego użytkownika.
- E-mail: zarejestrowany e-mail użytkownika.
- User name: sprawdzenie lub zmiana nazwy użytkownika.
- Change login password: zmiana hasła logowania.
- Delete account: umożliwia usunięcie konta użytkownika. Usuwane są wszystkie informacje o użytkownikach.

| <                | Device setting | 1                   |
|------------------|----------------|---------------------|
|                  |                |                     |
| Displayed on the | main page      |                     |
| Device name      |                | Air conditioner 1 > |
| Device location  |                | Default room >      |
| Share device     |                | >                   |
| Device ID        |                | ca2c4f5124e3        |
|                  |                |                     |
| Delete device    |                | >                   |
|                  |                |                     |
|                  |                |                     |
|                  |                |                     |
|                  |                |                     |

#### Device setting (Ustawienia urządzenia):

- Displayed on the main page: wybór, czy urządzenie będzie wyświetlane w głównym ekranie aplikacji.
- Device name: sprawdzenie lub zmiana nazwy urządzenia.
- Device location: sprawdzenie lub zmiana lokalizacji urządzenia.
- Share device: udostępnianie urządzenia innemu użytkownikowi.
- Device ID: adres MAC urządzenia.
- Delete device: anulowanie parowania urządzenia.

| < Setting                    | Setting (Ustawienia):                                                       |  |
|------------------------------|-----------------------------------------------------------------------------|--|
| Push Message                 | - Push Message: przełącznik włączania wysyłania                             |  |
| Disclaimer                   | informacji o usterkach.                                                     |  |
| Language selection English > | - Disclaimer: polityka prywatności.                                         |  |
| Share app Share app          | - Language selection: wybór języka menu.                                    |  |
| About WIFI module            | - Share app: udostepnianie linku do pobrania aplikacji.                     |  |
| Version information          | Share appr adostępinanie ninka ao postania aprikac                          |  |
| Clear cache 1.8M >           | <ul> <li>About WIFI module: ogólne informacje o module<br/>WiFi.</li> </ul> |  |
|                              | - Version information: wersja aplikacji.                                    |  |
|                              | - Clear cache: czyszczenie pamięci podręcznej.                              |  |

## Rozwiązywanie problemów z aplikacją Hisense HiSmart Life

### Możliwe przyczyny i rozwiązania:

| Problem                                                  | Możliwa przyczyna                             | Rozwiązanie                                                                    |
|----------------------------------------------------------|-----------------------------------------------|--------------------------------------------------------------------------------|
|                                                          | Połączenie WiFi w<br>telefonie jest wyłączone | Włącz połączenie WiFi                                                          |
| Nie meżne zalegoweć                                      | Router bezprzewodowy                          | Skontaktuj się z lokalnym                                                      |
| Nie mozna zalogować<br>sie ne konto                      | nie może się połączyć z                       | dostawcą usług                                                                 |
| się na konto                                             | Internetem                                    | internetowych (ISP)                                                            |
|                                                          | Hasło do konta jest<br>nieprawidłowe          | Wprowadź ponownie hasło                                                        |
|                                                          | Konto nie jest aktywne                        | Sprawdź, czy kod przesłany<br>na skrzynkę pocztową<br>został wprowadzony       |
| Nie można zresetować                                     | Konto użytkownika                             |                                                                                |
| hasła za pomocą opcji                                    | zostanie zamrożone na                         | Zrosotui kasla na unkuvia                                                      |
| "Forgot password?" (Nie                                  | 30 minut po 5 próbach                         | 20 minut                                                                       |
| pamiętasz hasła?) na                                     | nieudanego logowania                          | 50 mmut                                                                        |
| ekranie logowania                                        | się do konta                                  |                                                                                |
|                                                          | Nazwa konta lub hasło                         | Postępuj zgodnie z                                                             |
|                                                          | są nieprawidłowe                              | wyświetlanymi instrukcjami                                                     |
|                                                          | Nieprawidłowy format                          | Zarejestruj się, używając                                                      |
| Nie można się                                            | adresu e-mail                                 | poprawnego adresu e-mail                                                       |
| zarejestrować, aby                                       |                                               | 1) Sprawdź, czy e-mail od<br>Hisense nie znajduje się w                        |
| utworzyć konto                                           | Brak e-maila od                               | folderze Spam lub w                                                            |
| użytkownika                                              | Hisense z kodem do                            | innym folderze                                                                 |
|                                                          | aktywacji konta                               | 2) Skontaktuj się z dostawcą<br>usług poczty e-mail w celu<br>uzyskania pomocy |
|                                                          | Urządzenie domowe                             | Włącz zasilanie                                                                |
|                                                          | nie jest włączone                             | urządzenia domowego                                                            |
|                                                          | Sygnał sieci                                  | Zmień lokalizację routera                                                      |
|                                                          | bezprzewodowej jest                           | bezprzewodowego lub                                                            |
| Nie można sparować<br>urządzenia domowego z<br>aplikacją | zbyt słaby, ponieważ                          | urządzenia                                                                     |
|                                                          | router bezprzewodowy                          |                                                                                |
|                                                          | jest poza zasięgiem                           |                                                                                |
|                                                          | Sieć bezprzewodowa                            | Skontaktuj się z lokalnym                                                      |
|                                                          | nie może połączyć się z                       | dostawcą usług                                                                 |
|                                                          | Internetem                                    | internetowych (ISP)                                                            |
|                                                          |                                               | Osuszacz: naciśnij                                                             |
|                                                          |                                               | jednocześnie przyciski                                                         |

|                                                               | Urządzenie nie jest w<br>trybie "Parowanie".                  | "Mode" i "Fan", rozlegnie się<br>3 krotny sygnał dźwiękowy,<br>odczekaj, aż na wyświetlaczu<br>pojawi się "P2";<br>Klimatyzator przenośny:<br>naciśnij na pilocie 6 razy<br>przycisk włączania<br>pionowego nawiewu<br>powietrza; rozlegnie się 5<br>razy sygnał dźwiękowy,<br>odczekaj, aż na wyświetlaczu<br>pojawi się "77";<br>Klimatyzator: naciśnij na<br>pilocie 6 razy przycisk<br>włączania poziomego<br>nawiewu powietrza; rozlegnie<br>się 5 razy sygnał dźwiękowy,<br>odczekaj, aż na wyświetlaczu<br>pojawi się "77". Lub naciśnij<br>na sterowniku przewodowym<br>8 razy przycisk "Sleep";<br>parowanie jest możliwe po<br>usłyszeniu dźwięku sieci<br>dystrybucji systemu<br>klimatyzacji |
|---------------------------------------------------------------|---------------------------------------------------------------|----------------------------------------------------------------------------------------------------|
|                                                               | Aplikacja działa<br>nieprawidłowo                             | Wyłącz i włącz ponownie<br>połączenie WiFi w smartfonie<br>Uruchom ponownie smartfon                                                                                                    |
|                                                               | Nieprawidłowe hasło                                           | Wprowadź poprawne hasło<br>routera bezprzewodowego                                                                                                    |
|                                                               | Urządzenie domowe<br>działa nieprawidłowo                     | Wyłącz zasilanie urządzenia<br>na 10 sekund, a następnie<br>uruchom je ponownie                                                                                                    |
|                                                               | Niewłaściwy wybór<br>lokalizacji                              | Aplikacja wyświetli komunikat<br>"Allow HiSmart Life to access<br>your location?" (Czy chcesz<br>zezwolić aplikacji HiSmart Life<br>na dostęp do Twojej lokalizacji?)<br>Wybierz opcję "Always Allow"<br>(Zawsze zezwalaj).                                                                                                    |
|                                                               | Urządzenie domowe<br>nie jest włączone                        | Włącz zasilanie<br>urządzenia domowego                                                                                                    |
| Urządzenie domowe<br>jest przez cały czas w<br>trybie offline | Router bezprzewodowy<br>nie może się połączyć z<br>Internetem | Skontaktuj się z lokalnym<br>dostawcą usług<br>internetowych (ISP)                                                                                                    |
|                                                               | Router jest poza zasięgiem<br>sygnału lub sygnał              | Zmień lokalizację routera<br>bezprzewodowego                                                                                                    |

|                                     | jest słaby.                               | lub urządzenia.                  |
|-------------------------------------|-------------------------------------------|----------------------------------|
|                                     |                                           | Wyłącz zasilanie urządzenia      |
|                                     | Urządzenie domowe                         | na 10 sekund, a następnie        |
|                                     | działa nieprawidłowo                      | uruchom je ponownie              |
|                                     | Komunikasia z anlikasia                   | Uruchom ponownie aplikację       |
|                                     | Komunikacja z aplikacją                   | lub wyłącz i ponownie włącz      |
|                                     | jest nieprawiciówa                        | WiFi w smartfonie                |
|                                     | Wykonaj ponowne                           | Postępuj zgodnie z instrukcjami, |
|                                     | parowanie urządzenia                      | aby sparować urządzenie          |
|                                     | Urządzenie domowe                         | Włącz zasilanie                  |
|                                     | nie jest włączone                         | urządzenia domowego              |
|                                     | Router bezprzewodowy                      | Włącz zasilanie routera          |
|                                     | nie jest włączony                         | bezprzewodowego                  |
|                                     | Router bezprzewodowy                      |                                  |
|                                     | obsługujący urządzenie                    | Skontaktuj się z lokalnym        |
|                                     | domowe nie może                           | dostawcą usług                   |
|                                     | połączyć się z                            | internetowych (ISP)              |
| II                                  | Internetem                                |                                  |
| Urządzenie nie                      | Router jest poza                          | Zmień lokalizację routera        |
| reaguje na polecenia                | zasięgiem sygnału lub                     | bezprzewodowego lub              |
| zdalnego sterowania                 | sygnał jest słaby                         | urządzenia                       |
|                                     |                                           | Wyłącz zasilanie urządzenia      |
|                                     | Urządzenie domowe<br>działa nieprawidłowo | na 10 sekund, a następnie        |
|                                     |                                           | uruchom je ponownie              |
|                                     | 17 11 1 11 1                              | Uruchom ponownie aplikację       |
|                                     | Komunikacja z aplikacją                   | lub wyłącz i ponownie włącz      |
|                                     | jest nieprawidłowa                        | WiFi w smartfonie                |
|                                     | Wykonaj ponowne                           | Postępuj zgodnie z instrukcjami, |
|                                     | parowanie urządzenia                      | aby sparować urządzenie          |
| Nia mażna wyłaczyć                  |                                           | U                                |
| Nie mozna wyrączyc<br>porowonio     | Aplikacja działa<br>nieprawidłowo         | Urucnom ponownie                 |
| parowania                           |                                           | aplikację lub smartfon i         |
| urząuzenia ze<br>smartfonom         |                                           | sprobuj ponownie                 |
| smartionem                          | Upłynął limitu czasu                      | Spróbuj anulować parowanie       |
|                                     | bezczynności komunikacji                  | z urządzeniem później            |
| Aplikacja została<br>nieoczekiwanie | Aplikacja została                         | Przed użyciem aplikacji          |
|                                     | wyłączona z powodu                        | HiSmart Life zamknij             |
|                                     | niewystarczającej                         | wszystkie niepotrzebne           |
|                                     | dostępnej pamięci w                       | aplikacje, które mogą być        |
|                                     | smartfonie.                               | uruchomione w tle                |
| zamknięta                           | Połączenie jest                           | Spróbuj zalogować sie            |
|                                     | niestabilne z powodu                      | ponownie później                 |
|                                     | sieci lub obciążenia                      | 1 ····· · · ······J              |
|                                     | serwera.                                  |                                  |

|                                                              | Błąd sieci                                                                    | <ul> <li>Połączenie z serwerem<br/>trwa zbyt długo</li> <li>Spróbuj ponownie się<br/>zalogować</li> <li>Sprawdź sieć<br/>bezprzewodową</li> </ul>                                                                                                    |
|--------------------------------------------------------------|-------------------------------------------------------------------------------|----------------------------------------------------------------------------------------------------|
|                                                              | Środowisko sieciowe<br>nie jest stabilne.                                     | <ul> <li>Spróbuj zalogować się<br/>ponownie później.</li> <li>Wyłącz zasilanie<br/>urządzenia domowego, a<br/>następnie włącz ponownie</li> </ul>                                                                                                    |
| Sesja wygasła z powodu<br>braku aktywności.                  | Aplikacja nie<br>odpowiada z powodu<br>błędu sieci                            | <ul> <li>Sprawdź połączenie z<br/>siecią bezprzewodową.</li> <li>Wyłącz zasilanie<br/>urządzenia domowego, a<br/>następnie włącz ponownie</li> </ul>                                                                                                    |
| Nie można korzystać z<br>aplikacji lub niektórych<br>funkcji | Wymagana jest<br>aktualizacja aplikacji                                       | Jeśli po aktualizacji<br>systemu operacyjnego<br>telefonu, aplikacja nie<br>działa, zaktualizuj<br>aplikację do najnowszej<br>wersji                                                                                                    |
| Funkcje programatora<br>czasowego nie działają<br>prawidłowo | W aplikacji nie<br>włączono opcji odczytu<br>czasu smartfona                  | W przypadku systemu<br>Android wybrać:<br>"Settings - Apps (Device) -<br>HiSmart Life -<br>Permissions - Location",<br>ustawić przełącznik<br>Location na włączony;<br>W przypadku systemu<br>IOS wybrać u dołu<br>ekranu "Setting",<br>następnie HiSmart Life i<br>na ekranie "Location"<br>wybierz "While Using"; |
| Funkcje programatora<br>czasowego nie działają               | Funkcje wyzwalane<br>przez programator<br>czasowy nie zostały<br>uruchomione. | Programator czasowy<br>uruchamia funkcje zgodnie z<br>warunkami zdefiniowanymi<br>przez użytkownika.                                                                                                    |
| Nie można użyć<br>transmisji danych do                       | Transfer danych jest<br>wyłączony                                             | System IOS: w menu<br>"Settings" odszukaj i<br>wybierz aplikację                                                                                                    |

| sterowania urządzeniem                                                                                                    |                                                                                                    | wybierz "Wireless Data",<br>sprawdź, czy opcja<br>"WLAN & Cellular Data"<br>jest wybrana.                                                                                                    |
|----------------------------------------------------------------------------------------------------|----------------------------------------------------------------------------------------------------|----------------------------------------------------------------------------------------------------|
| <section-header><section-header><section-header><image/><section-header><section-header></section-header></section-header></section-header></section-header></section-header> | Nie znaleziono<br>urządzenia                                                                               | <ol> <li>Urządzenie domowe<br/>nie jest włączone,</li> <li>Urządzenie nie jest w<br/>trybie parowania,</li> <li>Wykonaj parowanie<br/>ponownie,</li> <li>Wyłącz zasilanie<br/>urządzenia domowego<br/>na 10 sekund, a<br/>następnie uruchom je<br/>ponownie</li> </ol> |
| Scanning wireless network Next  Please select the network to join                                                                                                    | Telefon nie może<br>połączyć się z<br>urządzeniem                                                          | Kliknij symbol " 💽 " i<br>poczekaj, aż odświeży się<br>lista dostępnych sieci<br>bezprzewodowych                                                                                                    |
|                                                                                                    | Sygnał sieci<br>bezprzewodowej jest<br>zbyt słaby, ponieważ<br>router bezprzewodowy<br>jest poza zasięgiem | Zmień lokalizację routera<br>bezprzewodowego lub<br>urządzenia                                                                                                    |

| < Binding failed                                                                                                    | Sieć bezprzewodowa<br>nie może połączyć się z<br>Internetem | Skontaktuj się z lokalnym<br>dostawcą usług<br>internetowych (ISP)<br>Uruchom ponownie smartfon<br>Spróbuj ponownie później                                                                                                 |
|----------------------------------------------------------------------------------------------------|-------------------------------------------------------------|----------------------------------------------------------------------------------------------------|
| Device binding failed 1. Please ensure that the home appliance has been                                                                                                    | Nieprawidłowe hasło                                         | Wprowadź poprawne hasło<br>routera bezprzewodowego                                                                                                    |
| set to the distribution network according to the<br>prompts at the beginning;<br>2, please ensure that your wireless router can<br>connect to the internet normally;<br>3, please ensure that the wireless routing password<br>you entered is correct;                                                                     | Urządzenie domowe<br>działa nieprawidłowo                   | Wyłącz zasilanie urządzenia<br>domowego na 10 sekund, a<br>następnie uruchom je ponownie                                                                                                    |
| <ul> <li>a, please make sure inte distance between the device and the home router should not be too far;</li> <li>b, please use the wireless router working in the 2.4G band, you can enter the management settings of the router;</li> </ul> There is an exception in the account binding device. Please try again later. | Niewłaściwy wybór<br>lokalizacji                            | Aplikacja wyświetli komunikat<br>"Allow HiSmart Life to access<br>your location?" (Czy chcesz<br>zezwolić aplikacji HiSmart Life<br>na dostęp do Twojej lokalizacji?)<br>Wybierz opcję "Always Allow"<br>(Zawsze zezwalaj). |

#### Deklaracja zgodności

#### Producent

Hisense (Guangdong) Air Conditioning Co., Ltd.

#### Informacje o wyrobie

Typ wyrobu: moduł WIFI Numer(y) modelu: AEH-W4E1 Wersja oprogramowania: V.1.0

Niniejszym oświadczamy, że wymieniony poniżej wyrób jest zgodny z odnośnymi zasadniczymi wymaganiami unijnego prawodawstwa harmonizacyjnego:

Dyrektywa radiowa 2014/53/UE

#### Zastosowano następujące zharmonizowane normy i specyfikacje techniczne:

Zdrowie i bezpieczeństwo (art. 3.1a): Widmo radiowe (art. 3.2):

EN 62311:2008; EN 300328 wydanie 2.1.1;

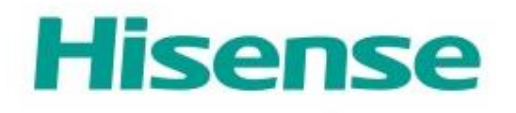

 $\epsilon$